# Configure passo a passo o seu sistema de videovigilância GELB

A configuração do seu sistema de videovigilância é feito através do DVR (gravador) utilizando o rato para escolher e digitar informação.

# Definir o idioma:

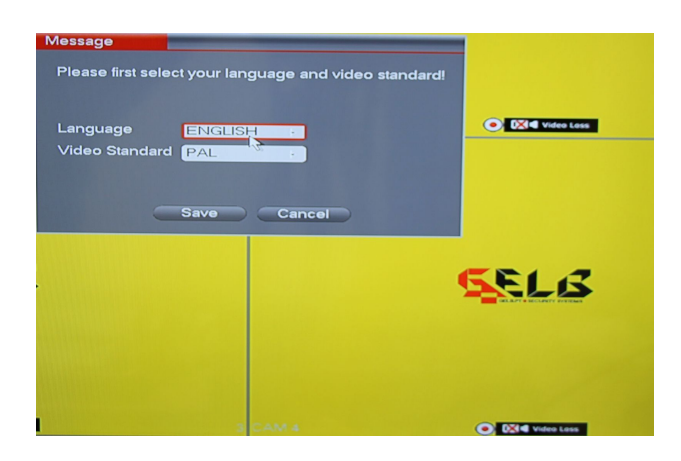

### Definir password:

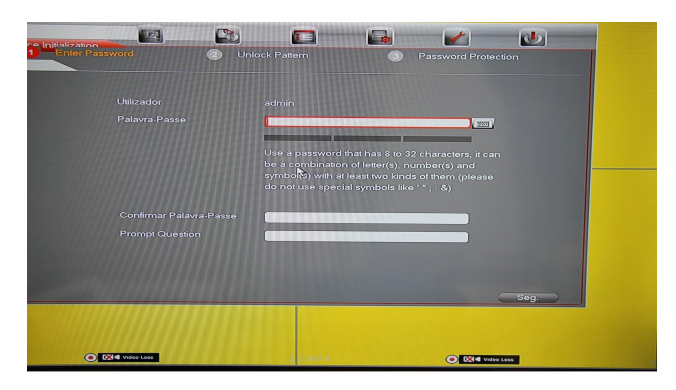

Nota: Deverá criar uma password com 8 a 32 caracteres utilizando o sistema alfanumérico (números e letras)

# Criar um padrão de segurança:

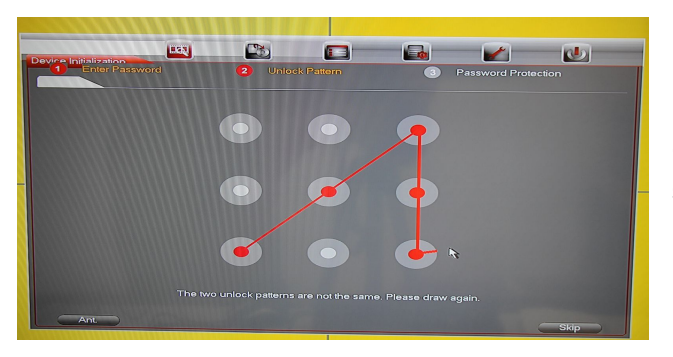

Pode definir um padrão de segurança. Caso não queira definir este passo pode saltar este passo escolhendo o botão "*skip*"

#### Reposição de palavra passe e segurança:

| Device Initialization |                                          |           | J     |
|-----------------------|------------------------------------------|-----------|-------|
| Enter Passwo          |                                          |           |       |
| Email Addres          | s info@mauser.pt To reset p              |           |       |
| Secure Qu             | Jestion                                  |           |       |
| Pergunta 1            | What is your favorite children's book?   |           |       |
| Atender               | peter pan                                |           |       |
| Perminte 2            |                                          |           |       |
| Atender               | boss                                     | <u>s?</u> |       |
|                       |                                          |           |       |
| Question 3            | What is the name of your favorite fruit? |           |       |
| Atender               | banana                                   |           |       |
|                       |                                          |           |       |
|                       |                                          | R Gu      | ardar |

Por defeito (quadros vermelhos) o sistema pede-lhe que defina um email e perguntas de segurança para a reposição de password. Pode ignorar este passo clicando no quadrado vermelho, isto vai fazer com que a opção deixe de estar selecionada e o quadrado fica transparente.

Email Address

#### Actualizações automáticas de sistema:

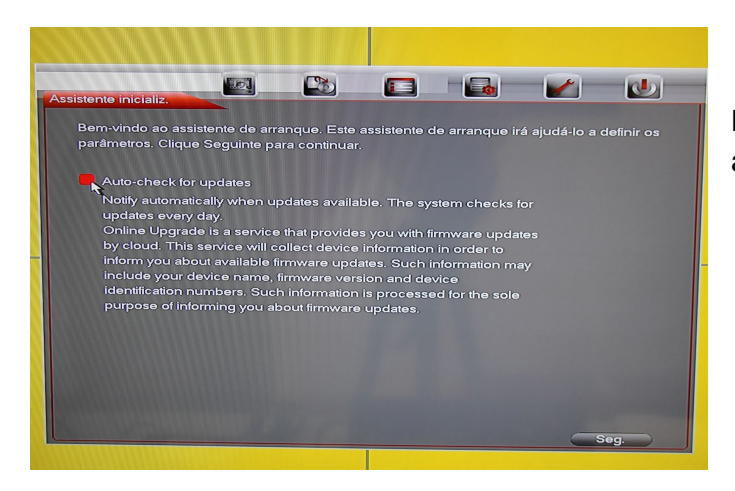

Por defeito a opção de atualizações automáticas está ativada.

#### Configurações gerais:

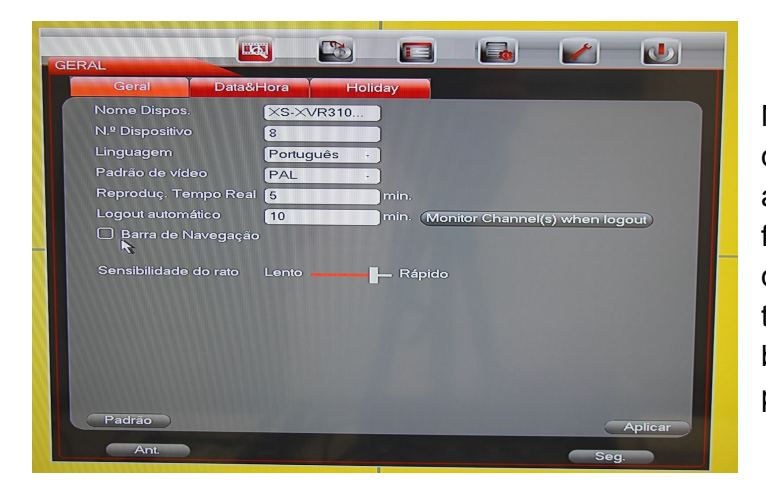

Neste menu pode definir o nome do dispositivo, idioma, data e hora e adicionar feriados ou período de férias (utilizando as diferentes abas do menu). Clique aplicar. Quando terminar as configurações clique no botão seguinte para passar ao próximo ecrã.

#### Configurações de rede:

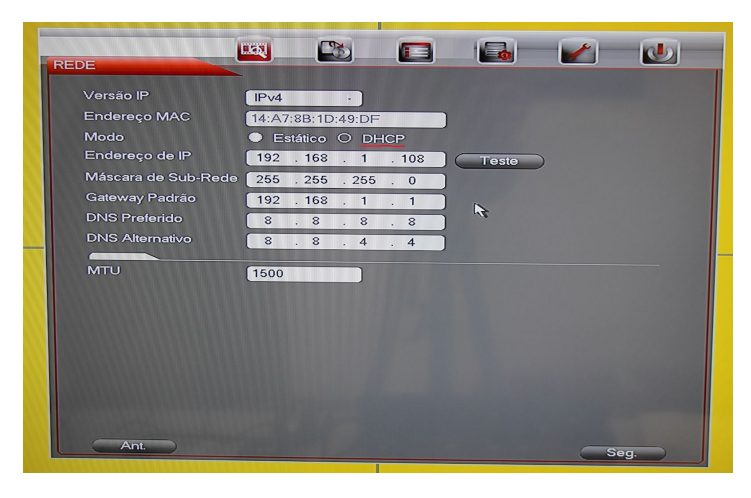

Por defeito o DVR tem a opção de modo estático ativado, deverá alterar manualmente para a opção DHCP (o DVR fará a actualização automática para o seu endereço).

# <u>Configuração da APP (Android e IOS): Recomendamos que utilize a aplicação</u> <u>dedicada através dos seguintes QR Codes</u>

| Android<br>GELB EasyView | IOS<br>Lens | IOS: código para activar a app |
|--------------------------|-------------|--------------------------------|
|                          |             | código: gelb                   |

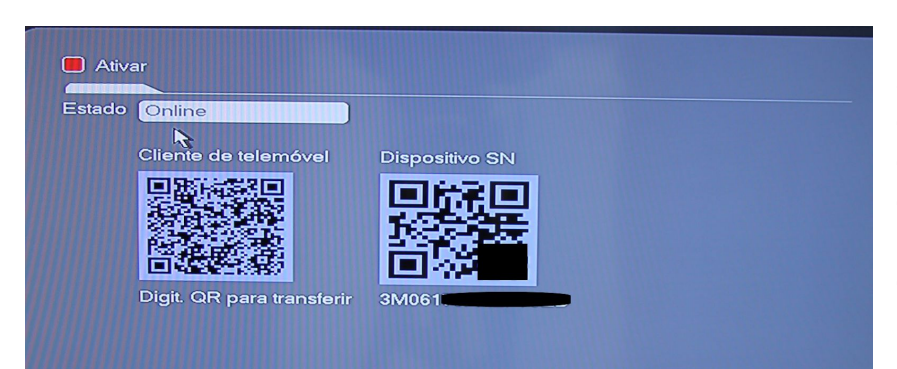

Para configurar a aplicação vai necessitar do número de série SN disponível no menu P2P do gravador DVR. (Código QR do lado direito) Depois de efectuar a leitura do QRCode e efectuar a instalação da APP, aceda à aplicação

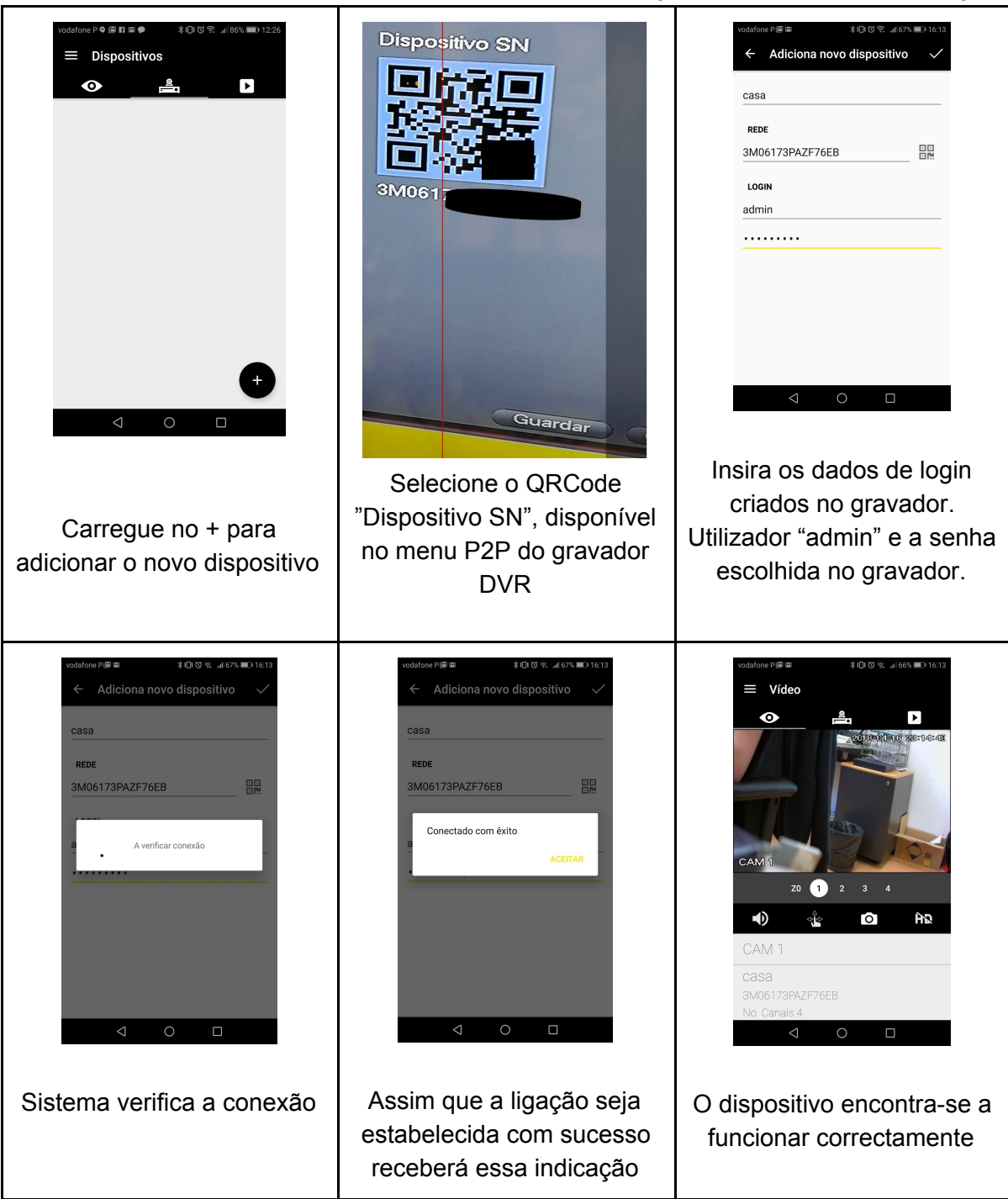

- Imagens apresentadas para a versão Android, poderão diferir na versão para IOS.
- Versão para windows disponível para download em gelb.pt

Definições de vídeo:

Neste menu pode configurar as diferentes opções de vídeo, desde a qualidade o tipo de compressão, etc.

### Definições de HDD:

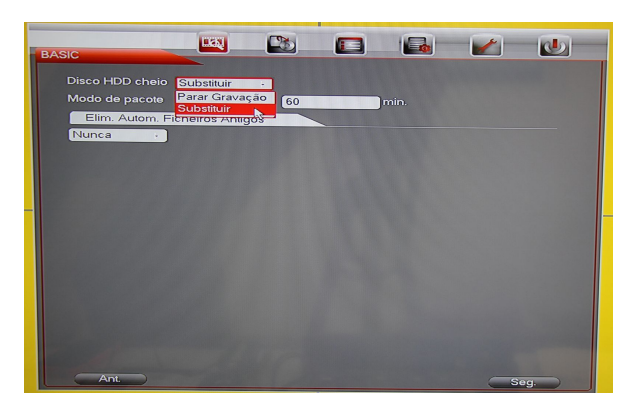

Neste menu pode configurar as diferentes opções para o seu HDD (disco rígido)

### Definições de agendamento:

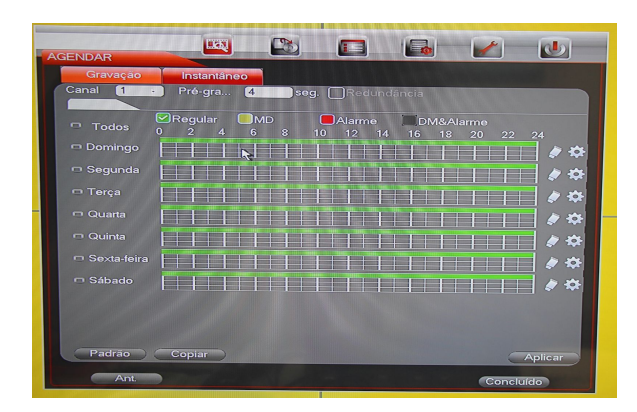

Neste menu pode configurar o agendamento das suas gravações e selecionar também o modo de gravação.

# Configuração concluída:

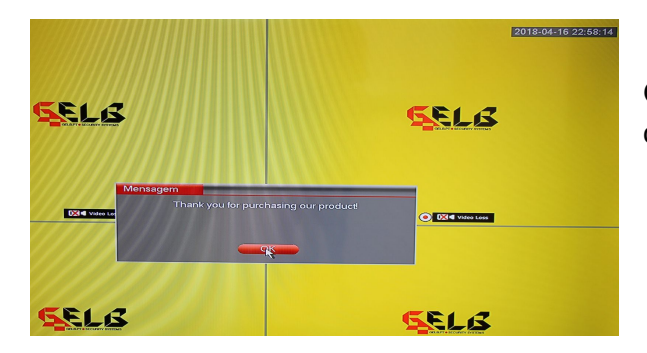

O seu sistema de videovigilância está configurado. Parabéns!

# Utilizar o menu interno do meu sistema de videovigilância GELB

Clique com o botão do lado direito do rato para aceder ao menu

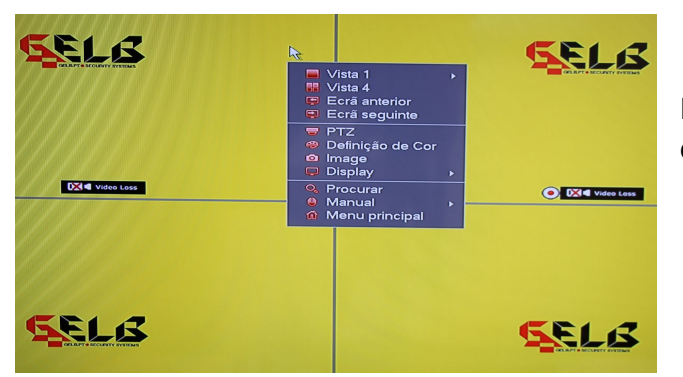

Ficam disponíveis diversas opções das quais destacamos:

# <u> PTZ:</u>

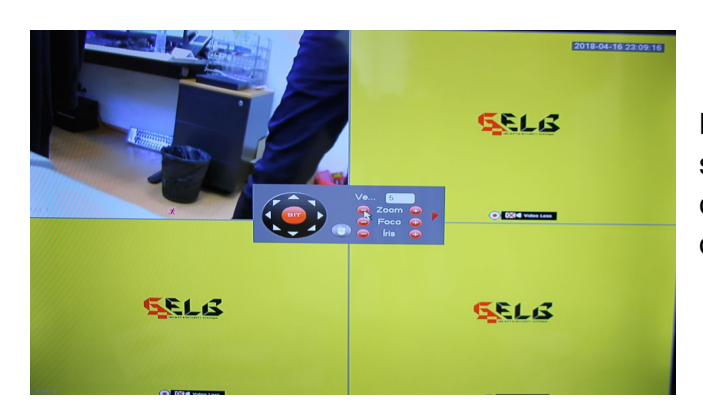

Neste menu e consoante o modelo da sua câmara de videovigilância pode controlar o Zoom, o Foco e a abertura da Iris.

### Menu principal:

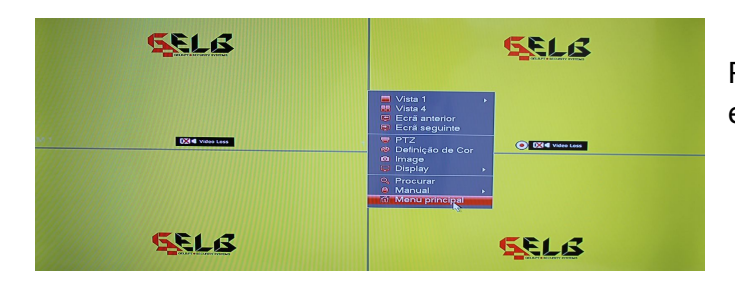

Pode aceder aqui a todas as funções e configurações já antes selecionadas.

| DEEINICOES                                         |                                      | 2            |                |         | 1        | D       |
|----------------------------------------------------|--------------------------------------|--------------|----------------|---------|----------|---------|
| GERAL<br>EXIBIÇÃO<br>PTZ<br>ALARM BOX              | Selecionar ent. c<br>Selecionar Tudo | le config. c | que deseja res | taurar. |          |         |
| ATM/POS<br>VOZ<br>CONTA<br>SECURITY<br>AUTO MANTER |                                      |              |                | AZE     |          |         |
| IMP./EXP.<br>PADRÃO<br>ATUALIZAR                   |                                      |              |                |         |          |         |
|                                                    |                                      |              |                |         |          |         |
|                                                    | Padrao de tábrica                    |              |                | Guardar | Cancolar | Aplicar |

Caso pretenda fazer uma reposição de fábrica pode aceder ao ícone com a *"chave de bocas"* e escolher a opção **padrão**, aqui poderá selecionar quais os parâmetros que pretende repor ao padrão de fábrica.